## Οδηγίες συμπλήρωσης αίτησης

## <u>Βήμα 1</u>

α) Εάν **ΔΕΝ** είστε ήδη εγγεγραμμένος/η, κάνετε «**Εγγραφή**» στη Δικτυακή Πύλη e-IEP (<u>https://www.iep.edu.gr/services/mitroo</u>) συμπληρώνοντας τα στοιχεία που ζητούνται. Μετά την επιβεβαίωση του e-mail που έχετε δηλώσει, επιλέγετε το «**Είσοδος**» στο e-IEP.

β) Εάν είστε ήδη εγγεγραμμένος/η, επιλέγετε «**Είσοδος**» με τον προσωπικό σας κωδικό.

# <u>Βήμα 2</u>

Επιλέγετε το menu «**Portfolio**» προκειμένου να συμπληρώσετε όλα τα πεδία της καρτέλας.

Στην καρτέλα «**Προσωπικά Στοιχεία**» συμπληρώνονται απαραιτήτως, όλα τα υποχρεωτικά στοιχεία (πχ. Επώνυμο, Όνομα, τηλ., δ/νση, κ.λπ.)

# <u>Βήμα 3</u>

Στο menu «Portfolio», επιλέγετε τις υπόλοιπες καρτέλες, προκειμένου να συμπληρώσετε τα απαραίτητα δικαιολογητικά των αντίστοιχων κριτηρίων, όπως αυτά περιγράφονται στη σχετική Πρόσκληση και συγκεκριμένα:

## Α. Συντονιστές

- Οι προπτυχιακοί, μεταπτυχιακοί και διδακτορικοί τίτλοι συμπληρώνονται στο πεδίο: Portfolio → Εκπαίδευση Κατάρτιση → Προβολή Προσθήκη Εκπαιδευτικής Κατάρτισης → Προσθήκη → Επιλογή πτυχίου → συμπληρώνουμε όλα τα πεδία και μεταφορτώνουμε τα σχετικά δικαιολογητικά → εισαγωγή
- ο Η διδακτική εμπειρία συμπληρώνεται στο πεδίο: Portfolio ->
  Προϋπηρεσία -> Προσθήκη -> Είδος Απασχόλησης -> Επιλογή ->
  Προϋπηρεσία διδακτική Τριτοβάθμια Εκπαίδευση → συμπληρώνουμε όλα τα πεδία και μεταφορτώνουμε τα σχετικά δικαιολογητικά → εισαγωγή
- ο Η εμπειρία στον συντονισμό ή/και επιστημονική ευθύνη ολοκληρωμένων ευρωπαϊκών/διεθνών/(συν)χρηματοδοτούμενων Έργων συμπληρώνεται στο πεδίο: Portfolio -> Επιστημονικό/Ερευνητικό έργο -> Συμμετοχή σε Χρηματοδοτούμενα ή Συγχρηματοδοτούμενα έργα ή Ερευνητικά Έργα → Προσθήκη → συμπληρώνουμε όλα τα πεδία και μεταφορτώνουμε τα σχετικά δικαιολογητικά → εισαγωγή

- Ο Το Συγγραφικό/Επιστημονικό Έργο συμπληρώνεται στο πεδίο: Portfolio ->
  Επιστημονικό/Ερευνητικό έργο -> (Κατά περίπτωση επιλέγουμε)
  Επιστημονικά Συγγράμματα (Μονογραφίες) ή/και Επιστημονικές
  Δημοσιεύσεις / Πρακτικά Συνεδρίων → Προσθήκη → συμπληρώνουμε όλα
  τα πεδία και μεταφορτώνουμε τα σχετικά δικαιολογητικά → εισαγωγή
- ο Ο Συντονισμός/Επιστημονική ευθύνη/Εποπτεία ανάπτυξης Προγραμμάτων Σπουδών (ΠΣ) συμπληρώνεται στο πεδίο: Portfolio -> Επιστημονικό/Ερευνητικό έργο -> Συμμετοχή σε παραγωγή εκπαιδευτικού υλικού -> Προσθήκη -> Επιλογή κατηγορίας -> Συντονισμός/Επιστημονική ευθύνη/Εποπτεία ανάπτυξης/Εκπόνηση Προγραμμάτων Σπουδών (ΠΣ) -> συμπληρώνουμε όλα τα πεδία και μεταφορτώνουμε τα σχετικά δικαιολογητικά → εισαγωγή
- ο Ο Συντονισμός/Επιστημονική ευθύνη/Εποπτεία ανάπτυξης επιμορφωτικών προγραμμάτων συμπληρώνεται πεδίο: στο Portfolio -> Επιστημονικό/Ερευνητικό έργο -> Συμμετοχή σε παραγωγή εκπαιδευτικού υλικού -> Προσθήκη -> Επιλογή κατηγορίας -> Συντονισμός/Επιστημονική ευθύνη/Εποπτεία ανάπτυξης/Εκπόνηση επιμορφωτικών προγραμμάτων -> συμπληρώνουμε όλα τα πεδία και μεταφορτώνουμε τα σχετικά δικαιολογητικά  $\rightarrow$  εισαγωγή
- ο Η γνώση ξένης Γλώσσας συμπληρώνεται στο πεδίο: Portfolio ->
  Εκπαίδευση Κατάρτιση -> Πιστοποίηση Γνώσεων -> Προσθήκη ->
  Επιλογή -> Γλωσσομάθεια -> συμπληρώνουμε όλα τα πεδία και μεταφορτώνουμε τα σχετικά δικαιολογητικά → εισαγωγή
- Β. Επόπτες Εισηγητών/Αξιολογητών
  - Οι προπτυχιακοί, μεταπτυχιακοί και διδακτορικοί τίτλοι συμπληρώνονται στο πεδίο: Portfolio → Εκπαίδευση Κατάρτιση → Προβολή Προσθήκη εκπαιδευτικής κατάρτισης → Προσθήκη → Επιλογή πτυχίου → συμπληρώνουμε όλα τα πεδία και μεταφορτώνουμε τα σχετικά δικαιολογητικά → εισαγωγή
  - ο Η διδακτική εμπειρία τουλάχιστον δύο (2) ακαδημαϊκών εξαμήνων σε αυτοδύναμο διδακτικό αντικείμενο σχετικό με το πεδίο των ΤΠΕ ή της Πληροφορικής σε ΑΕΙ (on/off κριτήριο) συμπληρώνεται στο πεδίο:
    Portfolio -> Προϋπηρεσία -> Προσθήκη -> Είδος Απασχόλησης -> Επιλογή -> Προϋπηρεσία διδακτική Τριτοβάθμια Εκπαίδευση → συμπληρώνουμε όλα τα πεδία και μεταφορτώνουμε τα σχετικά δικαιολογητικά → εισαγωγή

- ο Η διδακτική εμπειρία για τα μέλη Δ.Ε.Π./Ε.ΔΙ.Π./Ε.Ε.Π./Ε.Τ.Ε.Π. σε γνωστικό αντικείμενο του υπό ανάθεση Υποπεδίου, συμπληρώνεται στο πεδίο: Portfolio -> Προϋπηρεσία -> Προσθήκη -> Είδος Απασχόλησης -> Επιλογή -> Προϋπηρεσία διδακτική Τριτοβάθμια Εκπαίδευση → συμπληρώνουμε όλα τα πεδία και μεταφορτώνουμε τα σχετικά δικαιολογητικά → εισαγωγή
- ο Η διδακτική εμπειρία για τους Εκπαιδευτικούς της Πρωτοβάθμιας και Δευτεροβάθμιας Εκπαίδευσης συμπληρώνεται στο πεδίο: Portfolio ->
   Προϋπηρεσία -> Προσθήκη -> Είδος Απασχόλησης -> Επιλογή ->
   Προϋπηρεσία διδακτική Πρωτοβάθμια - Δευτεροβάθμα Εκπαίδευση →
   συμπληρώνουμε όλα τα πεδία και μεταφορτώνουμε τα σχετικά δικαιολογητικά → εισαγωγή
- ο Η εμπειρία στον συντονισμό ή/και την επιστημονική ευθύνη ολοκληρωμένων ευρωπαϊκών/διεθνών/(συν)χρηματοδοτούμενων Έργων συμπληρώνεται στο πεδίο: Portfolio -> Επιστημονικό/Ερευνητικό έργο
  -> Συμμετοχή σε Χρηματοδοτούμενα ή Συγχρηματοδοτούμενα έργα ή Ερευνητικά Έργα → Προσθήκη → συμπληρώνουμε όλα τα πεδία και μεταφορτώνουμε τα σχετικά δικαιολογητικά → εισαγωγή
- ο Η εμπειρία στη δημιουργία διαδραστικών ανοικτών εκπαιδευτικών πόρων/OERs στο πλαίσιο των on/off κριτηρίων συμπληρώνεται στο πεδίο: Portfolio -> Επιστημονικό/Ερευνητικό έργο -> Συμμετοχή σε παραγωγή Ανοικτών Εκπαιδευτικών Πόρων (OERs) → Προσθήκη → συμπληρώνουμε όλα τα απαραίτητα πεδία και μεταφορτώνουμε τα σχετικά δικαιολογητικά → εισαγωγή
- ο Η εμπειρία στη δημιουργία διαδραστικών ανοικτών εκπαιδευτικών πόρων/OERs **στο πλαίσιο των βαθμολογούμενων κριτηρίων** συμπληρώνεται <u>μέσα στην αίτηση</u>, στην επιλογή «ΔΕΙΓΜΑ ΨΗΦΙΑΚΟΥ ΥΛΙΚΟΥ» (βλ. Βήμα 4)
- ο Το Συγγραφικό/Επιστημονικό Έργο συμπληρώνεται στο πεδίο: Portfolio ->
  Επιστημονικό/Ερευνητικό έργο -> (Κατά περίπτωση επιλέγουμε)
  Επιστημονικά Συγγράμματα (Μονογραφίες) ή/και Επιστημονικές
  Δημοσιεύσεις / Πρακτικά Συνεδρίων → Προσθήκη → συμπληρώνουμε όλα
  τα πεδία και μεταφορτώνουμε τα σχετικά δικαιολογητικά → εισαγωγή
- Ο Συντονισμός/Επιστημονική ευθύνη/Εποπτεία ανάπτυξης/Εκπόνηση
  Προγραμμάτων Σπουδών (ΠΣ) συμπληρώνεται στο πεδίο: Portfolio ->
  Επιστημονικό/Ερευνητικό έργο -> Συμμετοχή σε παραγωγή
  εκπαιδευτικού υλικού -> Προσθήκη -> Επιλογή κατηγορίας ->
  Συντονισμός/Επιστημονική ευθύνη/Εποπτεία ανάπτυξης/Εκπόνηση

Προγραμμάτων Σπουδών (ΠΣ) -> συμπληρώνουμε όλα τα πεδία και μεταφορτώνουμε τα σχετικά δικαιολογητικά → εισαγωγή

- Ο Συντονισμός/Επιστημονική ευθύνη/Εποπτεία ανάπτυξης/Εκπόνηση επιμορφωτικών προγραμμάτων συμπληρώνεται στο πεδίο: Portfolio ->
  Επιστημονικό/Ερευνητικό έργο -> Συμμετοχή σε παραγωγή εκπαιδευτικού υλικού -> Προσθήκη -> Επιλογή κατηγορίας ->
  Συντονισμός/Επιστημονική ευθύνη/Εποπτεία ανάπτυξης/Εκπόνηση επιμορφωτικών προγραμμάτων -> συμπληρώνουμε όλα τα πεδία και μεταφορτώνουμε τα σχετικά δικαιολογητικά → εισαγωγή
- ο Υλοποίηση ως επιμορφωτής/τρια επιμορφωτικών προγραμμάτων συμπληρώνεται στο πεδίο: Portfolio -> Προϋπηρεσία -> Προσθήκη -> Είδος Απασχόλησης -> Επιλογή -> Επιμορφωτικό Έργο → συμπληρώνουμε όλα τα πεδία και μεταφορτώνουμε τα σχετικά δικαιολογητικά → εισαγωγή
- ο Η γνώση ξένης Γλώσσας συμπληρώνεται στο πεδίο: Portfolio ->
  Εκπαίδευση Κατάρτιση -> Πιστοποίηση Γνώσεων -> Προσθήκη ->
  Επιλογή -> Γλωσσομάθεια -> συμπληρώνουμε όλα τα πεδία και μεταφορτώνουμε τα σχετικά δικαιολογητικά → εισαγωγή

# Γ. Ι. Εισηγητές/Αξιολογητές OERs, Εκπαιδευτικών Σεναρίων (ΕΣ) και Ψηφιακών Μαθημάτων (ΨΜ)

- Οι προπτυχιακοί, μεταπτυχιακοί και διδακτορικοί τίτλοι συμπληρώνονται στο πεδίο: Portfolio → Εκπαίδευση Κατάρτιση → Προβολή Προσθήκη εκπαιδευτικής κατάρτισης → Προσθήκη → Επιλογή πτυχίου → συμπληρώνουμε όλα τα πεδία και μεταφορτώνουμε τα σχετικά δικαιολογητικά → εισαγωγή
- ο Η διδακτική εμπειρία συμπληρώνεται στο πεδίο: Portfolio ->
  Προϋπηρεσία -> Προσθήκη -> Είδος Απασχόλησης -> Επιλογή ->
  Προϋπηρεσία διδακτική Πρωτοβάθμια Δευτεροβάθμα Εκπαίδευση →
  συμπληρώνουμε όλα τα πεδία και μεταφορτώνουμε τα σχετικά
  δικαιολογητικά → εισαγωγή
- ο Η εμπειρία στη δημιουργία διαδραστικών ανοικτών εκπαιδευτικών πόρων/OERs στο πλαίσιο των on/off κριτηρίων συμπληρώνεται στο πεδίο: Portfolio -> Επιστημονικό/Ερευνητικό έργο -> Συμμετοχή σε παραγωγή Ανοικτών Εκπαιδευτικών Πόρων (OERs) → Προσθήκη → συμπληρώνουμε όλα τα απαραίτητα πεδία και μεταφορτώνουμε τα σχετικά δικαιολογητικά → εισαγωγή

- ο Η εμπειρία στη δημιουργία διαδραστικών ανοικτών εκπαιδευτικών πόρων/OERs **στο πλαίσιο των βαθμολογούμενων κριτηρίων** συμπληρώνεται <u>μέσα στην αίτηση</u>, στην επιλογή «ΔΕΙΓΜΑ ΨΗΦΙΑΚΟΥ ΥΛΙΚΟΥ» (βλ. Βήμα 4)
- ο Η πιστοποιημένη γνώση Τ.Π.Ε. συμπληρώνεται στο πεδίο: Portfolio →
  Εκπαίδευση Κατάρτιση → Πιστοποίηση Γνώσεων → Προσθήκη →
  Επιλογή Πιστοποίηση ΤΠΕ (Για εκπαιδευτικούς) → Επίπεδο ΤΠΕ ->
  Επιλογή (Α ή Β) και μεταφορτώνουμε τα σχετικά δικαιολογητικά →
  εισαγωγή
- ο Για πιστοποιημένη γνώση Η.Υ. πέραν του Υ.ΠΑΙ.Θ.: Portfolio →
  Εκπαίδευση Κατάρτιση → Ικανότητα χρήσης εργαλείων πληροφορικής → Προσθήκη → Επιλογή και μεταφορτώνουμε τα σχετικά δικαιολογητικά → εισαγωγή
- Ο Το Συγγραφικό/Επιστημονικό Έργο συμπληρώνεται στο πεδίο: Portfolio -> Επιστημονικό/Ερευνητικό έργο -> (Κατά περίπτωση επιλέγουμε) Επιστημονικά Συγγράμματα (Μονογραφίες) ή/και Επιστημονικές Δημοσιεύσεις / Πρακτικά Συνεδρίων → Προσθήκη → συμπληρώνουμε όλα τα πεδία και μεταφορτώνουμε τα σχετικά δικαιολογητικά
- Ο Η Εποπτεία ανάπτυξης/Εκπόνηση Προγραμμάτων Σπουδών (ΠΣ) συμπληρώνεται στο πεδίο: Portfolio -> Επιστημονικό/Ερευνητικό έργο
  -> Συμμετοχή σε παραγωγή εκπαιδευτικού υλικού -> Προσθήκη -> Επιλογή κατηγορίας -> Συντονισμός/Επιστημονική ευθύνη/Εποπτεία ανάπτυξης/Εκπόνηση Προγραμμάτων Σπουδών (ΠΣ) -> συμπληρώνουμε όλα τα πεδία και μεταφορτώνουμε τα σχετικά δικαιολογητικά → εισαγωγή
- ο Η Εποπτεία Ανάπτυξης/Εκπόνηση επιμορφωτικού υλικού συμπληρώνεται στο πεδίο: Portfolio -> Επιστημονικό/Ερευνητικό έργο -> Συμμετοχή σε παραγωγή εκπαιδευτικού υλικού -> Προσθήκη -> Επιλογή Κατηγορίας -> Επιλογή -> Άλλο Υλικό (π.χ. Επιμορφωτικό Υλικό, Εκπαιδευτικά Σενάρια κτλ) → συμπληρώνουμε όλα τα πεδία και μεταφορτώνουμε τα σχετικά δικαιολογητικά → εισαγωγή
- ο Η υλοποίηση ως επιμορφωτής/τρια επιμορφωτικών προγραμμάτων συμπληρώνεται στο πεδίο: Portfolio -> Προϋπηρεσία -> Προσθήκη -> Είδος Απασχόλησης -> Επιλογή -> Επιμορφωτικό Έργο → συμπληρώνουμε όλα τα πεδία και μεταφορτώνουμε τα σχετικά δικαιολογητικά → εισαγωγή

ο Η γνώση ξένης Γλώσσας συμπληρώνεται στο πεδίο: Portfolio ->
 Εκπαίδευση - Κατάρτιση -> Πιστοποίηση Γνώσεων -> Προσθήκη ->
 Επιλογή -> Γλωσσομάθεια -> συμπληρώνουμε όλα τα πεδία και μεταφορτώνουμε τα σχετικά δικαιολογητικά → εισαγωγή

## Γ. ΙΙ: ΕΙΣΗΓΗΤΕΣ/ΑΞΙΟΛΟΓΗΤΕΣ ΤΕΧΝΙΚΩΝ – ΛΕΙΤΟΥΡΓΙΚΩΝ ΧΑΡΑΚΤΗΡΙΣΤΙΚΩΝ

- Οι προπτυχιακοί, μεταπτυχιακοί και διδακτορικοί τίτλοι συμπληρώνονται στο πεδίο: Portfolio → Εκπαίδευση Κατάρτιση → Προβολή Προσθήκη εκπαιδευτικής κατάρτισης → Προσθήκη → Επιλογή πτυχίου → συμπληρώνουμε όλα τα πεδία και μεταφορτώνουμε τα σχετικά δικαιολογητικά → εισαγωγή
- Ο Η διδακτική εμπειρία τουλάχιστον δύο (2) ακαδημαϊκών εξαμήνων σε αυτοδύναμο διδακτικό αντικείμενο σχετικό με το πεδίο των ΤΠΕ ή της Πληροφορικής σε ΑΕΙ (on/off κριτήριο) συμπληρώνεται στο πεδίο: Portfolio -> Προϋπηρεσία -> Προσθήκη -> Είδος Απασχόλησης -> Επιλογή -> Προϋπηρεσία διδακτική Τριτοβάθμια Εκπαίδευση → συμπληρώνουμε όλα τα πεδία και μεταφορτώνουμε τα σχετικά δικαιολογητικά → εισαγωγή
- ο Η διδακτική εμπειρία για τα μέλη Δ.Ε.Π./Ε.ΔΙ.Π./Ε.Ε.Π./Ε.Τ.Ε.Π., συμπληρώνεται στο πεδίο: Portfolio -> Προϋπηρεσία -> Προσθήκη -> Είδος Απασχόλησης -> Επιλογή -> Προϋπηρεσία διδακτική Τριτοβάθμια Εκπαίδευση → συμπληρώνουμε όλα τα πεδία και μεταφορτώνουμε τα σχετικά δικαιολογητικά → εισαγωγή
- Ο Η διδακτική εμπειρία για τους Εκπαιδευτικούς της Πρωτοβάθμιας και Δευτεροβάθμιας Εκπαίδευσης συμπληρώνεται στο πεδίο: Portfolio ->
   Προϋπηρεσία -> Προσθήκη -> Είδος Απασχόλησης -> Επιλογή ->
   Προϋπηρεσία διδακτική Πρωτοβάθμια - Δευτεροβάθμα Εκπαίδευση →
   συμπληρώνουμε όλα τα πεδία και μεταφορτώνουμε τα σχετικά δικαιολογητικά → εισαγωγή
- ο Η επαγγελματική εμπειρία για τους Ερευνητές συμπληρώνεται στο πεδίο:
  Portfolio -> Προϋπηρεσία -> Προσθήκη -> Είδος Απασχόλησης -> Επιλογή -> Επαγγελματική Εμπειρία → συμπληρώνουμε όλα τα πεδία και μεταφορτώνουμε τα σχετικά δικαιολογητικά → εισαγωγή
- ο Η εμπειρία στη δημιουργία διαδραστικών ανοικτών εκπαιδευτικών πόρων/OERs **στο πλαίσιο των on/off κριτηρίων** συμπληρώνεται στο πεδίο: Portfolio -> Επιστημονικό/Ερευνητικό έργο -> Συμμετοχή σε

παραγωγή Ανοικτών Εκπαιδευτικών Πόρων (OERs) → Προσθήκη → συμπληρώνουμε όλα τα απαραίτητα πεδία και μεταφορτώνουμε τα σχετικά δικαιολογητικά → εισαγωγή

- ο Η εμπειρία στη δημιουργία διαδραστικών ανοικτών εκπαιδευτικών πόρων/OERs **στο πλαίσιο των βαθμολογούμενων κριτηρίων** συμπληρώνεται μέσα στην αίτηση, στην επιλογή «ΔΕΙΓΜΑ ΨΗΦΙΑΚΟΥ ΥΛΙΚΟΥ» (βλ. Βήμα 4)
- ο Η Εποπτεία Ανάπτυξης/Εκπόνηση επιμορφωτικού υλικού συμπληρώνεται στο πεδίο: Portfolio -> Συμμετοχή σε παραγωγή εκπαιδευτικού υλικού -> Προσθήκη -> Επιλογή Κατηγορίας -> Επιλογή -> Άλλο Υλικό (π.χ. Επιμορφωτικό Υλικό, Εκπαιδευτικά Σενάρια κτλ) → συμπληρώνουμε όλα τα πεδία και μεταφορτώνουμε τα σχετικά δικαιολογητικά → εισαγωγή
- ο Η υλοποίηση ως επιμορφωτής/τρια επιμορφωτικών προγραμμάτων συμπληρώνεται στο πεδίο: Portfolio -> Προϋπηρεσία -> Προσθήκη -> Είδος Απασχόλησης -> Επιλογή -> Επιμορφωτικό Έργο → συμπληρώνουμε όλα τα πεδία και μεταφορτώνουμε τα σχετικά δικαιολογητικά → εισαγωγή
- ο Η συμμετοχή σε ερευνητικές ομάδες συμπληρώνεται στο πεδίο: Portfolio -

> Επιστημονικό/Ερευνητικό έργο -> Συμμετοχή σε Χρηματοδοτούμενα ή Συγχρηματοδοτούμενα έργα ή Ερευνητικά Έργα → Προσθήκη -> συμπληρώνουμε όλα τα πεδία και μεταφορτώνουμε τα σχετικά δικαιολογητικά → εισαγωγή

- Το Συγγραφικό/Επιστημονικό Έργο συμπληρώνεται στο πεδίο: Portfolio ->
  Επιστημονικό/Ερευνητικό έργο -> (Κατά περίπτωση επιλέγουμε)
  Επιστημονικά Συγγράμματα (Μονογραφίες) ή/και Επιστημονικές
  Δημοσιεύσεις / Πρακτικά Συνεδρίων → Προσθήκη -> συμπληρώνουμε όλα τα πεδία και μεταφορτώνουμε τα σχετικά δικαιολογητικά
- ο Η γνώση ξένης Γλώσσας συμπληρώνεται στο πεδίο: Portfolio ->
  Εκπαίδευση Κατάρτιση -> Πιστοποίηση Γνώσεων -> Προσθήκη ->
  Επιλογή -> Γλωσσομάθεια -> συμπληρώνουμε όλα τα πεδία και μεταφορτώνουμε τα σχετικά δικαιολογητικά → εισαγωγή

#### ΠΡΟΣΟΧΗ:

Κάθε επιμέρους δικαιολογητικό το οποίο αποτελείται από δύο ή περισσότερες σελίδες/αρχεία θα πρέπει να συγχωνευθεί, προκειμένου να αναρτηθεί σε ένα και μοναδικό αρχείο pdf (1 αρχείο pdf).

# <u>Βήμα 4</u>

- Επιλέξτε από το menu «Αιτήσεις» την «ΠΡΟΣΚΛΗΣΗ εκδήλωσης ενδιαφέροντος εγγραφής σε μητρώο Εμπειρογνωμόνων α) «Συντονιστών», β) «Εποπτών» και γ) «Εισηγητών/Αξιολογητών» του Ινστιτούτου Εκπαιδευτικής Πολιτικής για την υποστήριξη του Υποέργου 1 «Μετασχηματισμός και εμπλουτισμός του ψηφιακού εκπαιδευτικού περιεχομένου για την προσχολική και σχολική εκπαίδευση» του Έργου με τίτλο: «Sub.1 Μετασχηματισμός των συμβατικών προγραμμάτων σπουδών και του εκπαιδευτικού περιεχομένου σε ανοιχτού κώδικα, διαδραστικά ψηφιακά περιβάλλοντα, προσπελάσιμα από όλους με ενσωματωμένη τεχνητή νοημοσύνη, πρόβλεψη για δυναμική αναβάθμιση και δυνατότητες για ανάπτυξη συνεργειών με κοινότητες εκπαιδευτικών/ Development of Digital Content in Schools» (κωδικός ΟΠΣ ΤΑ 5174140 στο Ταμείο Ανάκαμψης και Ανθεκτικότητας
- Κάθε υποψήφιος Συντονιστής δικαιούται να δηλώσει στην αίτησή του <u>ένα</u> Γνωστικό Πεδίο
- Κάθε υποψήφιος Επόπτης Εισηγητών/Αξιολογητών δικαιούται να δηλώσει στην αίτησή του <u>ένα</u> Γνωστικό Υποπεδίο
- 4. Κάθε υποψήφιος Εισηγητής/Αξιολογητής OERs, Εκπαιδευτικών Σεναρίων (ΕΣ) και Ψηφιακών Μαθημάτων (ΨΜ) δικαιούται να δηλώσει στην αίτησή του <u>ένα</u> Γνωστικό Αντικείμενο.
- 5. Κάθε υποψήφιος Εισηγητής /Αξιολογητής Τεχνικών –Λειτουργικών Χαρακτηριστικών (Κατηγορία ΙΙ) έχει το δικαίωμα να επιλέξει να αξιολογηθεί για τα γνωστικά αντικείμενα όλων των υποπεδίων. Το ΙΕΠ διατηρεί το δικαίωμα τοποθέτησής του σε οποιοδήποτε υποπεδίο, λαμβάνοντας υπόψη τη σειρά κατάταξής του, την αίτησή του και τις εκάστοτε ανάγκες του Έργου.
- 6. Ανεβάστε το Δείγμα ψηφιακού Υλικού που αποτελεί βαθμολογούμενο κριτήριο για τους υποψήφιους Επόπτες και Εισηγητές/Αξιολογητές
- 7. Ανεβάστε το Βιογραφικό σας και τα απαιτούμενα τεκμήρια.

## <u>Βήμα 5</u>

Στο πεδίο «**Προσθήκη δικαιολογητικών από το Portfolio**» επιλέγετε τα απαιτούμενα δικαιολογητικά (On-off και βαθμολογούμενα) της σχετικής Πρόσκλησης.

<u>Προσοχή: Για να μοριοδοτηθεί ένα τεκμήριο θα πρέπει να συμπεριληφθεί</u> <u>απαραιτήτως στην αίτησής σας στο πλαίσιο της παρούσας πρόσκλησης. Αν δεν</u> <u>πραγματοποιηθεί η απαραίτητη προσθήκη το τεκμήριο δεν προσμετράται ακόμη</u> και εάν συμπεριλαμβάνεται στον προσωπικό φάκελο του υποψηφίου.

## <u>Βήμα 6</u>

### Πρέπει <u>υποχρεωτικά</u> να επιλέξετε τις δηλώσεις:

Α) Αποδέχομαι τους όρους της παρούσας πρόσκλησης.

B) Συμφωνώ για την τήρηση αρχείου προσωπικών δεδομένων μου, στο αρχείο του ΙΕΠ.

Επιλέγετε **Αποθήκευση** (κίτρινο πλαίσιο) για την προσωρινή αποθήκευση της αίτησής σας ώστε να μπορείτε να την επεξεργαστείτε στη συνέχεια (**έχετε την** 

#### δυνατότητα να εκτυπώσετε σε αυτή τη φάση την αίτησή σας).

Για την υποβολή της αίτησης επιλέγετε την «**Οριστική Υποβολή**» (κόκκινο πλαίσιο).

ΠΡΟΣΟΧΗ

Αιτήσεις οι οποίες δεν υποβληθούν οριστικά δεν θα ληφθούν υπόψη. Μετά την οριστική υποβολή δεν μπορείτε να επεξεργαστείτε την αίτησή σας.